This describes how to set up AppleTalk Services on a single node IBM NAS Appliance.

## Step 1

First objective is to go to Start/Settings/Control Panel/Add/Remove Programs/ Add Remove Windows Components.

| 🚡 Add/Remove Programs           |                                                                       |                   |                |
|---------------------------------|-----------------------------------------------------------------------|-------------------|----------------|
| 15                              | Currently installed programs:                                         | Sort by: Name     | •              |
| Change or<br>Remove<br>Programs | CDP Open Transaction Manager                                          |                   | <b>_</b>       |
| 2                               | from your computer, click<br>Change/Remove.                           | <u>C</u> hange/Re | move           |
| Add New                         | m Director                                                            | Size              | 40.2MB         |
| Programs                        | IBM UM Server Extensions 2.2                                          | Size              | 61.1MB         |
| Add/Dessau                      | Intel DMI 2.0 SP SDK v1.10 Intel(R) PRO Ethernet Adapter and Software | Size              | 608KB          |
| Windows                         | 🛃 Intel(R) PROSet II                                                  |                   |                |
| Components                      | Microsoft Server Appliance Kit Setup<br>Wizard                        | Size              | 6.71MB         |
|                                 | 🛃 Microsoft Windows Services for UNIX                                 | Size              | 51.9MB         |
|                                 | 🛃 Terminal Services Web Client                                        | Size              | 310KB          |
|                                 | 뤥 Tivoli Storage Manager Client                                       | Size              | 18.3MB 💌       |
|                                 |                                                                       |                   | Cl <u>o</u> se |

# Step 1a

Select Other Network File and Print Services

| Windows Components Wizard                                                   |                                       |                                | ×                                                   |
|-----------------------------------------------------------------------------|---------------------------------------|--------------------------------|-----------------------------------------------------|
| Windows Components<br>You can add or remove compo                           | nents of Windo                        | ws 2000.                       |                                                     |
| To add or remove a componen<br>part of the component will be in<br>Details. | t, click the cheo<br>istalled. To see | kbox. A shaq<br>what's include | led box means that only<br>ed in a component, click |
| Components:                                                                 |                                       |                                |                                                     |
| 🗆 🚉 Networking Services                                                     |                                       |                                | 3.6 MB 🔺                                            |
| 🗹 🚰 Other Network File and                                                  | Print Services                        |                                | 0.0 MB                                              |
| 🗆 🚚 Remote Installation Ser                                                 | rvices                                |                                | 1.7 MB                                              |
| 🗆 攳 Remote Storage                                                          |                                       |                                | 3.5 MB                                              |
| 🔽 😤 Script Debugger                                                         |                                       |                                | 11MB 🗾                                              |
| Description: Shares files and p                                             | printers on this c                    | omputer with a                 | others on the network.                              |
| Total disk space required:                                                  | 21 MB                                 |                                |                                                     |
| Space available on disk:                                                    | 1314.0 MB                             |                                | Details                                             |
|                                                                             |                                       | < Back                         | Next > Cancel                                       |

## Step 1b

Hit the details button and select the options you need.

At least "File Services for Macintosh"

Adding these services also adds the protocol availability to the Network Interfaces

| ther Network File and Pr                                   | int Services                                 |                                                  | ×                                      |
|------------------------------------------------------------|----------------------------------------------|--------------------------------------------------|----------------------------------------|
| To add or remove a compon<br>of the component will be inst | ent, click the check<br>alled. To see what's | box. A shaded box mear<br>included in a componen | ns that only part<br>t, click Details. |
| Subcomponents of Other Ne                                  | twork File and Print 9                       | Services:                                        |                                        |
| 🔽 🚚 File Services for Mac                                  | intosh                                       |                                                  | 0.0 MB 🔼                               |
| 🗹 🚚 Print Services for Ma                                  | icintosh                                     |                                                  | 0.0 MB                                 |
| 🗹 🚚 Print Services for Un                                  | ix                                           |                                                  | 0.0 MB                                 |
| Description: Enables Mac                                   | ntash usars to both s                        | tore and gain access to                          | Files on a                             |
| server running                                             | ) Microsoft Windows                          | 2000.                                            |                                        |
| Total disk space required:                                 | 2.1 MB                                       |                                                  | Details                                |
| Space available on disk:                                   | 1313.0 MB                                    |                                                  |                                        |
|                                                            |                                              | OK                                               | Cancel                                 |

# <u>Step 1c</u>

Hit OK then next and accept the Remote Admin mode then hit Next The Service will install. Close the wizard by hitting finish.

| Windows Components Wizard                                                                                               | × |
|----------------------------------------------------------------------------------------------------|---|
| <b>Configuring Components</b><br>Setup is making the configuration changes you requested.                               |   |
| Please wait while Setup configures the components. This may take several minutes, depending on the components selected. |   |
| Status: Completing configuration of Internet Information Services (IIS)                                                 |   |
|                                                                                                    |   |
|                                                                                                    |   |
|                                                                                                    |   |
|                                                                                                    |   |
|                                                                                                    |   |
|                                                                                                    |   |
| < <u>B</u> ack <u>N</u> ext >                                                                                           |   |

## Step 2

Next, ensure you have set up the proper Users and groups by Right clicking My Computer/Manage/Computer Management/Local Users and Groups/Users

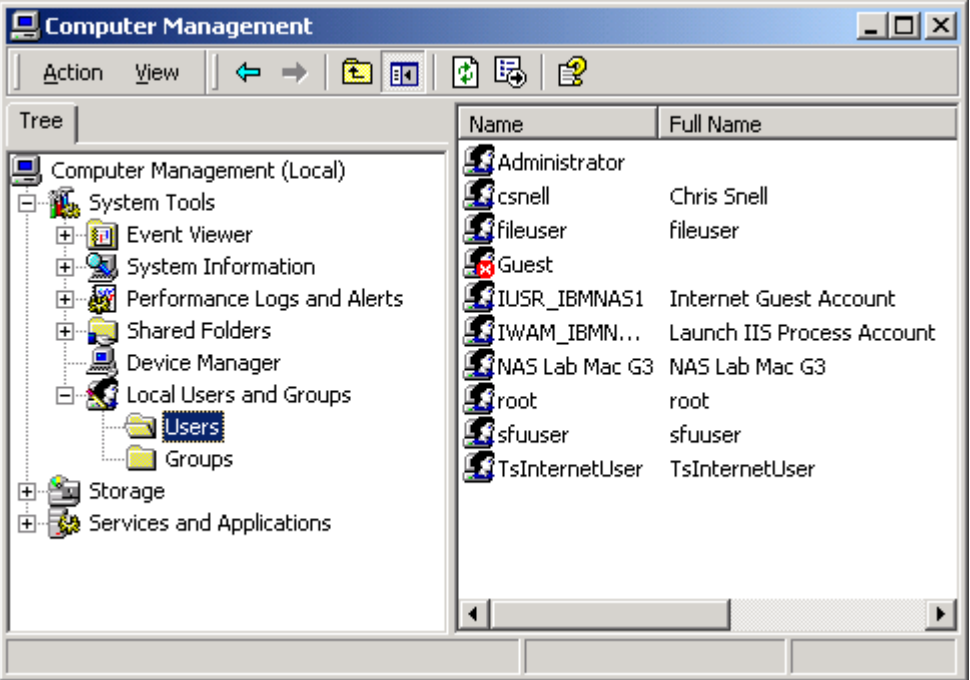

### <u>Step 2a</u>

Select Action/New User. Create and set up users properties for the intended Share.

| New User             |                       | ? ×   |
|----------------------|-----------------------|-------|
| User name:           |                       |       |
| Full name:           |                       |       |
| Description:         |                       |       |
|                      |                       |       |
| Password:            |                       |       |
| Confirm password:    |                       |       |
| 🔲 User must change p | assword at next logon |       |
| 🔲 User cannot change | password              |       |
| Password never exp   | ires                  |       |
| Account is disabled  |                       |       |
|                      |                       |       |
|                      | Create                | Close |

| 🖳 My Computer                                          |                      |                 |              |  |
|--------------------------------------------------------|----------------------|-----------------|--------------|--|
| File Edit View Fav                                     | vorites Tools Help   |                 | 10 A         |  |
| ← Back → 🔿 → 🖭                                         | 🐼 Search 🛛 🖓 Folder: | s 🎯 History 🛛 🎬 | r≞×∽ »       |  |
| Address 🖳 My Computer                                  | r                    |                 | <b>▼</b> ∂Go |  |
| Name 🔺                                                 | Туре                 | Total Size      | Free Space   |  |
| 31/2 Floppy (A:)                                       | 3½-Inch Floppy Disk  |                 |              |  |
| 🖃 system (C:)                                          | Local Disk           | 2.92 GB         | 1.27 GB      |  |
| REW VOLUME (D:)                                        | Local Disk           | 9.74 GB         | 9.74 GB      |  |
| 🔲 Local Disk (E:)                                      | Local Disk           | 9.76 GB         | 9.65 GB      |  |
| 🗟 Compact Disc (F:)                                    | Compact Disc         |                 |              |  |
| New Volume (G:)                                        | Local Disk           | 7.84 MB         | 5.37 MB      |  |
| 🗊 New Volume (H:)                                      | Local Disk           | 7.81 GB         | 7.77 GB      |  |
| 🗟 Control Panel                                        | System Folder        |                 |              |  |
|                                                        |                      |                 |              |  |
| Free Space: 9.65 GB, Capacity: 9.76 GB 📃 My Computer 🅢 |                      |                 |              |  |

Step 3 Go to My Computer and select which Volume you want to use in the Mac Share.

<u>Step 3a</u> Open it up and create a folder to Share.

| 🚍 Local Disk (E:)                                      |                                    |                    |
|--------------------------------------------------------|------------------------------------|--------------------|
| File Edit View                                         | Favorites Tools Help               | <u>*</u>           |
| $] \Leftrightarrow Back \bullet \Rightarrow \bullet f$ | 🔄 🛛 🔞 Search 🖓 Folders 🛛 🚱 History | Pi Pi X ∽ III+     |
| Address 🖃 Local Dis                                    | k (E:)                             | <b>▼</b> @60       |
| Name 🛆                                                 | Size Type                          | Modified           |
| Mac Share                                              | File Folder                        | 12/17/2001 3:41 PM |
| 🚞 Quota                                                | File Folder                        | 12/4/2001 3:21 PM  |
|                                                        |                                    |                    |
|                                                        |                                    |                    |
|                                                        |                                    |                    |
|                                                        |                                    |                    |
|                                                        |                                    |                    |
|                                                        |                                    |                    |
|                                                        |                                    |                    |
| 1 object(s) selected                                   |                                    | 🦳 My Computer 🏼 🎢  |

<u>Step 3b</u> Right click the volume and hit properties. Then select the Share this Folder Option The name of the Share will appear in the "Share Name" field.

| Mac Share Properties                                                                                                    | ? × |
|----------------------------------------------------------------------------------------------------|-----|
| General NFS Sharing Web Sharing Sharing Security                                                                               |     |
| You can share this folder among other users on your<br>network. To enable sharing for this folder, click Share this<br>folder. |     |
| O Do not share this folder                                                                                                    |     |
| Share this folder                                                                                                    |     |
| Share name: Mac Share                                                                                                    |     |
| Comment:                                                                                                    |     |
| User limit: 💽 Maximum allowed                                                                                                  |     |
| C Allow Users                                                                                                    |     |
| To set permissions for how users access this folder over the network, click Permissions.                                       |     |
| To configure settings for Offline access to this shared folder, click Caching.                                                 |     |
|                                                                                                    |     |
| OK Cancel App                                                                                                    | ly  |

Step 3c

| Select the Permissi | ion's Button |        |            |
|---------------------|--------------|--------|------------|
| Permissions for Ma  | c Share      |        | <u>? ×</u> |
| Share Permissions   |              |        |            |
| Name                |              |        | Add        |
| E velyone           |              |        | Remove     |
| Permissions:        |              | Allow  | Deny       |
| Full Control        |              |        |            |
| Change              |              |        |            |
| neau                |              |        |            |
|                     |              |        |            |
|                     | OK           | Cancel | Apply      |

Step 3e

Hit Add and Find your users and add them. This can be done individually or as groups.

| Select Users or Groups         |                 | ? ×    |
|--------------------------------|-----------------|--------|
| Look in: IBM5194-23BKX02       |                 | •      |
| Name                           | In Folder       |        |
| 🕵 fileuser                     | IBM5194-23BK×02 |        |
| 🥵 Guest                        | IBM5194-23BK×02 |        |
| 1000 IUSR_IBMNAS1              | IBM5194-23BKX02 |        |
| IWAM_IBMNAS1                   | IBM5194-23BKX02 |        |
| 🕵 Mac User                     | IBM5194-23BKX02 |        |
| 🙍 NAS Lab Mac G3               | IBM5194-23BK×02 |        |
| 📓 root                         | IBM5194-23BK×02 |        |
| Add Check Names                |                 |        |
| IBM5194-23BKX02\NAS Lab Mac G3 |                 |        |
|                                |                 |        |
|                                |                 |        |
|                                |                 |        |
|                                |                 |        |
|                                | OK              | Cancel |

## <u>Step 4</u>

You can also do this from Computer Management

File Sharing:

The same effect can be achieved by going to the Computer Management options for the Shared Folders/Shares/New File Share Name the share then browse the file to share. Note Apple Macintosh option is available. Name the Share Name then browse to set up the Share. In this case we will set up Mac Share2

| Create Shared Folder |                                                                                      | ×      |
|----------------------|--------------------------------------------------------------------------------------|--------|
| R.D.                 | Computer: IBM5194-23BKX02<br>Folder to share: E:\Mac Share<br>Share name: Mac Share2 | Browse |
| Ň                    | Share description: Mac Share2<br>Macintosh share name: Mac Share2                    |        |
|                      | Accessible from the following clients:                                               |        |
|                      | Apple Macintosh < Back Next >                                                        | Cancel |

# <u>Step 4a</u> The User properties can be set here as well.

| Create Shared Folder | ×                                                                                                    |
|----------------------|----------------------------------------------------------------------------------------------------|
|                      | Use one of the following basic share permissions, or create custom permissions.  All users have full control Administrators have full control; other users have read-only access Administrators have full control; other users have no access Customize share and folder permissions Custom Because share permissions only control network access to the share, you should set permissions on individual files and folders. |
|                      | < Back Finish Cancel                                                                                                    |

<u>Step 4b</u> But you can not assign individual permission's unless you go to Computer Management/Mac Share2/Properties/Share Permission's/Add

| Mac Share2 P                                | roperties       |          |                 | ? ×           |
|---------------------------------------------|-----------------|----------|-----------------|---------------|
| General Sh                                  | are Permissions | Security |                 | (             |
| Name                                        | ine             |          |                 | Add<br>Remove |
| Permissions<br>Full Contr<br>Change<br>Read | :<br>rol        |          | Allov<br>V<br>V | v Deny        |
|                                             | [               | ОК       | Cancel          | Apply         |

# Step 5

When you are finished with the Appliance set up, go to the connected Mac. Ensure AppleTalk is Active and running

Select the AppleShare Icon in the Chooser. The NAS Appliance "file server" should show in the Chooser. Select the name of the server and hit OK.

|   | Chooser 🛛 🛛    |                     |   |  |                           |                        |          |
|---|----------------|---------------------|---|--|---------------------------|------------------------|----------|
|   | AppleShare     | Color SW 1500       | * |  | Select a fil<br>IBM5194-2 | le server:<br>23BKX02  | <u>^</u> |
|   | Color SW 2500  | Color SW Pro        |   |  |                           |                        |          |
|   | Image Writer   | Laser Writer 300/LS |   |  |                           |                        |          |
|   | Laser Writer 8 | StyleWriter 1200    |   |  | Server IP                 | Address                | ОК       |
| L |                |                     | Ŧ |  | AppleTalk                 | ● Active<br>○ Inactive | 7.6.0    |

# <u>Step 5a</u>

A new window will appear with the Machine name of the Macintosh You need to set this up in the Appliance (Step 2 above) prior to this step. This name should be identified as a User in the Appliance. Enter the assigned password and hit OK.

| s | Connect to the file server "IBM5194-23BKX02" as:              |
|---|---------------------------------------------------------------|
|   | <ul> <li>Guest</li> <li>Registered User</li> </ul>            |
| _ | Name:NAS Lab Mac G3Password:••••••••••••••••••••••••••••••••• |
|   | Cancel Set Password <b>K</b><br>3.7.1                         |

Step 5b

If you already have a mounted volume, This window will show. Simply click OK.

| Already connected to the<br>"IBM5194-23BKX02" as: | file server |             |
|---------------------------------------------------|-------------|-------------|
| 🔾 Guest                                           |             |             |
| Registered User                                   |             |             |
| Name: NAS Lab Mac G                               | 3           |             |
| Cancel Set Pas                                    | sword       | ок<br>3.7.1 |

# Step 5c

Note the Name of the Volumes you can mount. An X in the box next to the volumes will Auto Mount when ever the Mac is started.

| Ŵ  | IBM5194-23BKX02                       |       |  |  |  |  |
|----|---------------------------------------|-------|--|--|--|--|
| 24 | Select the items you want to use:     |       |  |  |  |  |
|    | Mac Share2                            |       |  |  |  |  |
|    | Checked items ( 🖂 ) will be opened at |       |  |  |  |  |
|    | Save My Name Only                     |       |  |  |  |  |
|    | Save My Name and Password             |       |  |  |  |  |
|    | Cancel OK                             |       |  |  |  |  |
|    |                                       | 3.7.1 |  |  |  |  |

There are several ways to connect the Mac to the NAS appliance. If the configuration will be established using IP, you will need to hit the Server IP Address button (Step 5 in the Chooser shown above) and enter the IP address of the Appliance.

Seed Routing

In addition, on the Appliance you can set up AppleTalk Seed routing to establish Zones. You should only do this if you are using the Appliance as a local AppleTalk Router and need zones. If the network is being set up to use a formal Router, let the router establish the Zone.

This is the description of that process:

1) Enable Routing and Remote Services under the Administration Tools menu.

2) Find the adapter which the AppleTalk traffic will be routed through and select properties to configure the protocol.

3) Enable "Seed Routing" for the local network.

4) Put a network range in from 1 to 65000

5) Create a new zone and give it a logical name.

6) Your Mac should now see the Zone you established in the Chooser.